|                                                                                                    |                                            | Mobile : 8967911896                |
|----------------------------------------------------------------------------------------------------|--------------------------------------------|------------------------------------|
| WILLIERNEAGO<br>COLUMN<br>COLUMN<br>COL | SALTORA NETA                               | AJI CENTENARY COLLEGE              |
|                                                                                                    | (Affiliated to Bankura University)         |                                    |
|                                                                                                    | COLLEGE CODE - 119                         |                                    |
|                                                                                                    | SALTORA, 722158, DIST BANKURA, WEST BENGAL |                                    |
| E-mail : sncc214@gmail.com.                                                                                                    |                                            | Website : www.saltoranccollege.org |
| Notice No                                                                                                    |                                            | Date26/09/2023                     |

## Notice regarding Creation of ABC (Academic Bank of Credit) ID for 3rd & 5th Semester Students

## (তৃতীয় ও পঞ্চম সেমিস্টারের ছাত্র-ছাত্রীদের ABC ID তৈরি সংক্রান্ত বিজ্ঞপ্তি)

বাঁকুড়া বিশ্ববিদ্যালয়ের নির্দেশানুসারে 2023-24 শিক্ষাবর্ষের তৃতীয় ও পঞ্চম সেমিস্টারের অনার্স ও প্রোগ্রামের সমস্ত ছাত্র-ছাত্রীদের ABC (Academic Bank of Credit) ID তৈরির সময়সীমা 30/09/2023 পর্যন্ত বাড়ানো হয়েছে। তাই সমস্ত ছাত্র-ছাত্রীকে আগামী 30/09/2023-এর মধ্যে বাঁকুড়া বিশ্ববিদ্যালয়ের Examination Portal-এ তাদের লগইন আইডি এবং পাসওয়ার্ড ব্যবহার করে নীচে উল্লিখিত Steps বা পদক্ষেপগুলি অনুসরণ করে এবং Image গুলি দেখে বাধ্যতামূলকভাবে ABC (Academic Bank of Credit) ID তৈরি করতে এবং তারপরে ডেটা শীটে উপলব্ধ ABC ID সম্পর্কিত প্রয়োজনীয় তথ্য Submit করতে নির্দেশ দেওয়া হচ্ছে।

## ছাত্র-ছাত্রীদের ABC ID তৈরি করার জন্য নীচে উল্লিখিত পদক্ষেপগুলি অনুসরণ করার পরামর্শ দেওয়া হচ্ছে:

<u>Step 1</u> - Bankura University-র Examination Portal -এ <u>https://bkuresults01.com</u> নিজের Login ID ও Password ব্যবহার করে Login করতে হবে।

তারপর ক্লিক করতে হবে [TO CREATE ABC ID CLICK HERE (ABC ID তৈরির জন্য এখানে ক্লিক করো)] -এই icon -এ।

তারপর ক্লিক করতে হবে - <u>https://abc.gov.in</u>

Step 2 - a) তারপর web-page -এর ডানদিকের কোণের "My Account" tab -এ ক্লিক করতে হবে।

b) তারপর drop-down list থেকে **"Student" tab Select করতে হবে।** 

i) যদি আগে থেকেই DigiLocker account থেকে থাকে তাহলে কেবলমাত্র সেক্ষেত্রে নিম্নলিখিত steps অনুসরণ করতে হবে-

• নিজের details এবং OTP ব্যবহার করে Sign-in করতে হবে।

ii) যদি আগে থেকে DigiLocker account না থেকে থাকে তাহলে কেবলমাত্র সেক্ষেত্রে নিম্নলিখিত steps অনুসরণ করতে হবে-

• Sign-up -এ ক্লিক করতে হবে।

• তারপর নিজের আধার কার্ডের নম্বরের সাথে লিংক করা আছে যে মোবাইল নাম্বার, সেই মোবাইল নাম্বার ব্যবহার করে DigiLocker account খুলতে হবে (তৈরি করতে হবে)।

• তারপর নিজের details এবং OTP ব্যবহার করে Sign-in করতে হবে।

c) sign-in করার পর "I am a student at....." (list থেকে institution name হিসেবে Bankura University, Bankura, select) করতে হবে।

তারপর Select করতে হবে "Admission Year",

তারপর Select করতে হবে "Identity Type" (select "Roll Number"/"Registration Number"),

তারপর Select করতে হবে "Identity Value" (put করতে হবে নিজের Roll Number/Registration Number)

তারপর Submit করতে হবে।

তারপর যত্ন সহকারে ABC ID টি লিখে রাখতে হবে।

<u>Step 3</u> – Click on <u>https://digilocker.gov.in</u> > click on Sign in (Mobile অথবা Aadhar এবং PIN\* ব্যবহার করে Sign in করতে হবে, OPT দ্বারা Verify করতে হবে > Sign-in -এর পর click on drastboard > click on "Search Documents" > Search "Abc" > click on "ABC ID Card - Academic Bank of Credits Delhi" > Then Get your documents by entering the required details. > প্রয়োজনীয় details Fill up করতে হবে > Click on Get document > ত্যাপর Academic Bank of Credit Card ID download এবং Print করতে হবে।

<u>Step 4</u> -তারপর Bankura University -র examination portal <u>https://bkuresults01.com</u> এ ফিরে গিয়ে Click করতে হবে [PROVIDE ABC ID RELATED DATAS (ABC ID সম্পর্কিত তথ্যগুলি প্রদান করো)] -এই icon এ > তারপর প্রয়োজনীয় information দিয়ে Submit করতে হবে।

**বি.দ্র.** - \* ABC ID তৈরির সময় প্রত্যেক ছাত্র-ছাত্রী নিজের আধার নম্বরের সাথে যে মোবাইল নাম্বারটি লিংক করা আছে, সেই মোবাইল নাম্বার টি ব্যবহার করতে হবে, কারণ সেই মোবাইল নাম্বারে বিভিন্ন সময় OTP যাবে, সেই OTP ব্যবহার করেই কাজটি করতে হবে। তাই এখনও পর্যন্ত যে সমস্ত ছাত্র-ছাত্রীর নিজের আধার নম্বরের সাথে মোবাইল নাম্বার লিংক করা নেই, তারা নির্দিষ্ট তারিখের মধ্যেই যেখানে আধারে সাথে মোবাইল নাম্বার লিংক হয় (নিকটবর্তী পোষ্ট অফিস/ব্যাংক/তথ্য মিত্র কেন্দ্র/ব্লক অফিসের বাংলা সহায়তা কেন্দ্র ইত্যাদি) সেখান কাজটি সম্পন্ন করে ABC ID তৈরি করতে হবে।

\*\* নোটিশে উল্লিখিত তারিখের মধ্যেই তৃতীয় ও পঞ্চম সেমিস্টারের সমস্ত ছাত্র-ছাত্রীদের বাধ্যতামূলক ABC ID তৈরি করে তার print out কপির পিছন পৃষ্ঠায় নিজের নাম, সেমিস্টার, Subject, class Roll No., Mobile Number লিখে তারিখ সহ signature (স্বাক্ষর) করে Office- এর ABC ID Drop-Box -এ জমা করতে হবে।

\*\*\* যে সমস্ত ছাত্র-ছাত্রীরা নির্দিষ্ট তারিখের মধ্যে ABC ID তৈরি করে Office -এর ABC ID Drop-Box -এ জমা দেবে না, তারা পরবর্তীকালে Bankura Universit-র Enrollment করার সুযোগ না পেলে বা Enrollment -র কোনও সমস্যা হলে তার জন্য নিজেরাই দায়ী থাকবে, এর জন্য কলেজ দায়ী থাকবে না।

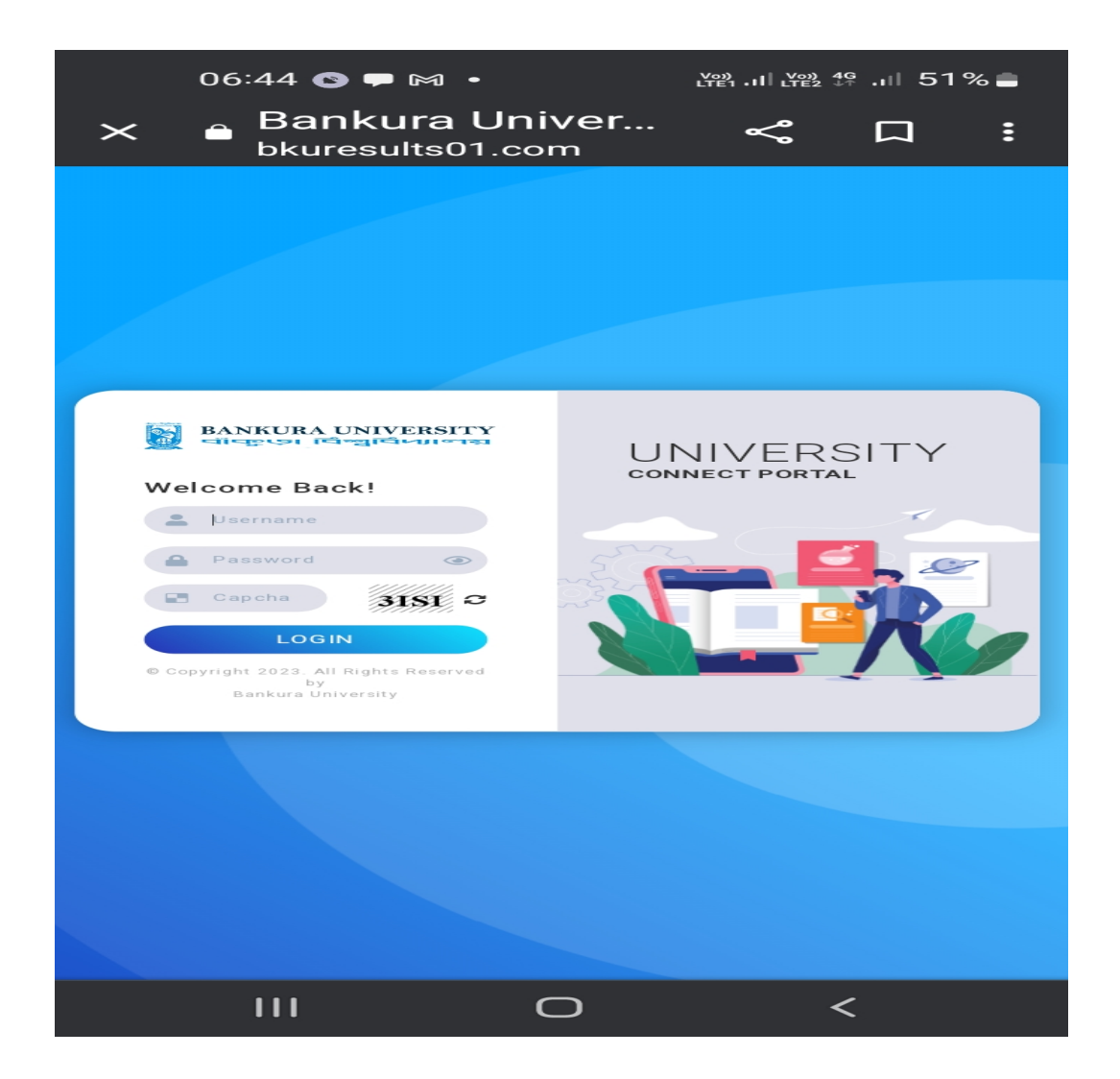

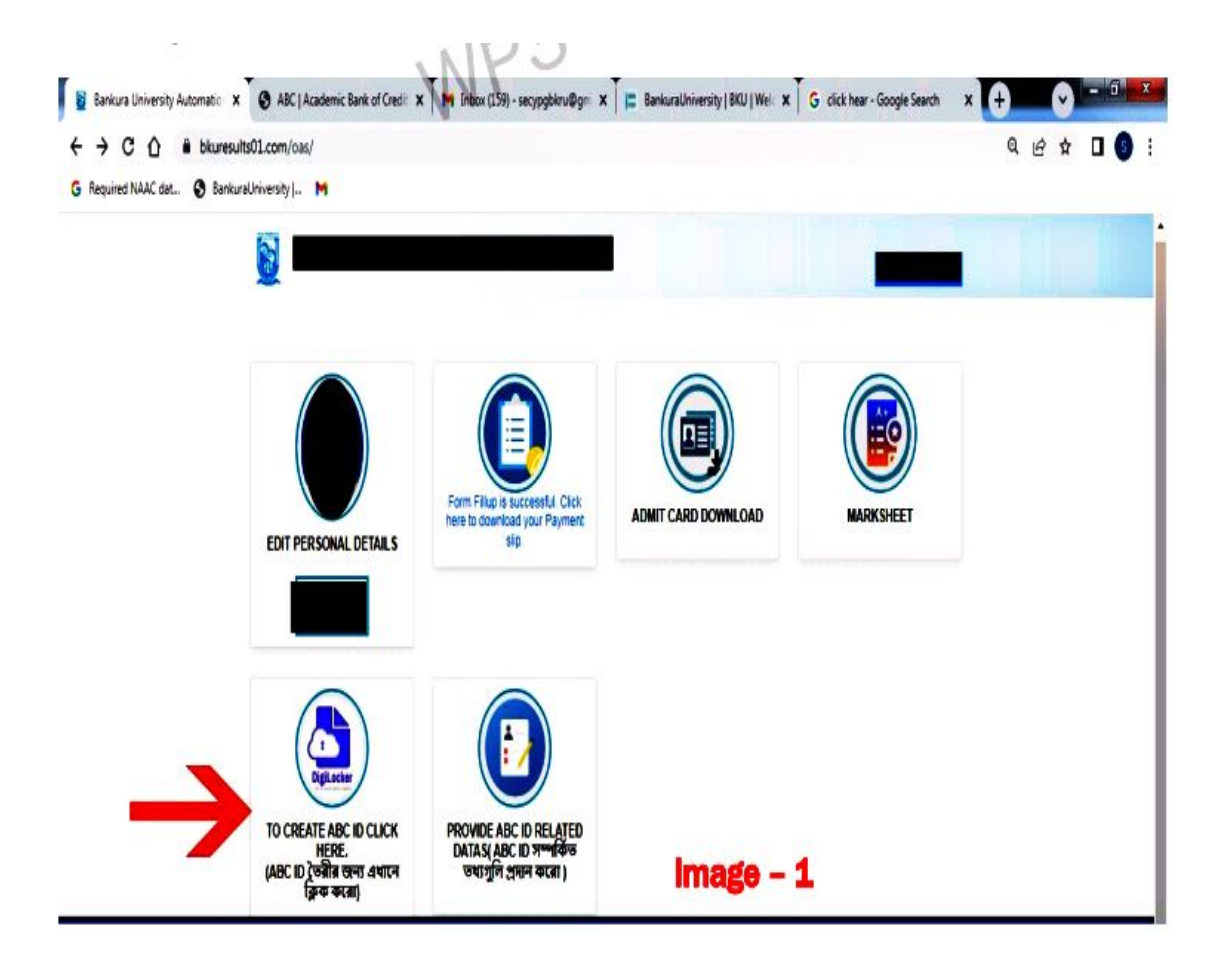

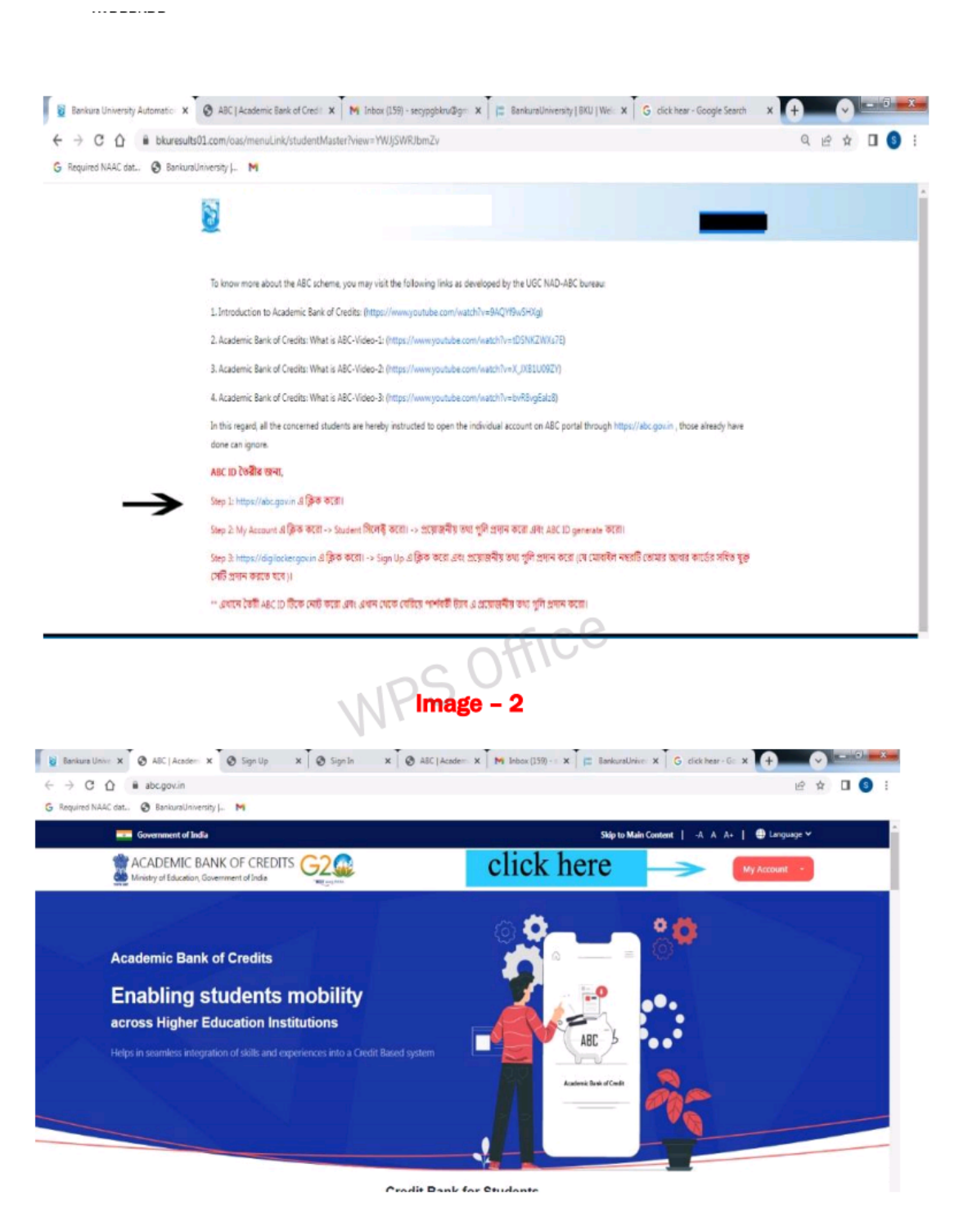

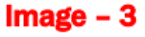

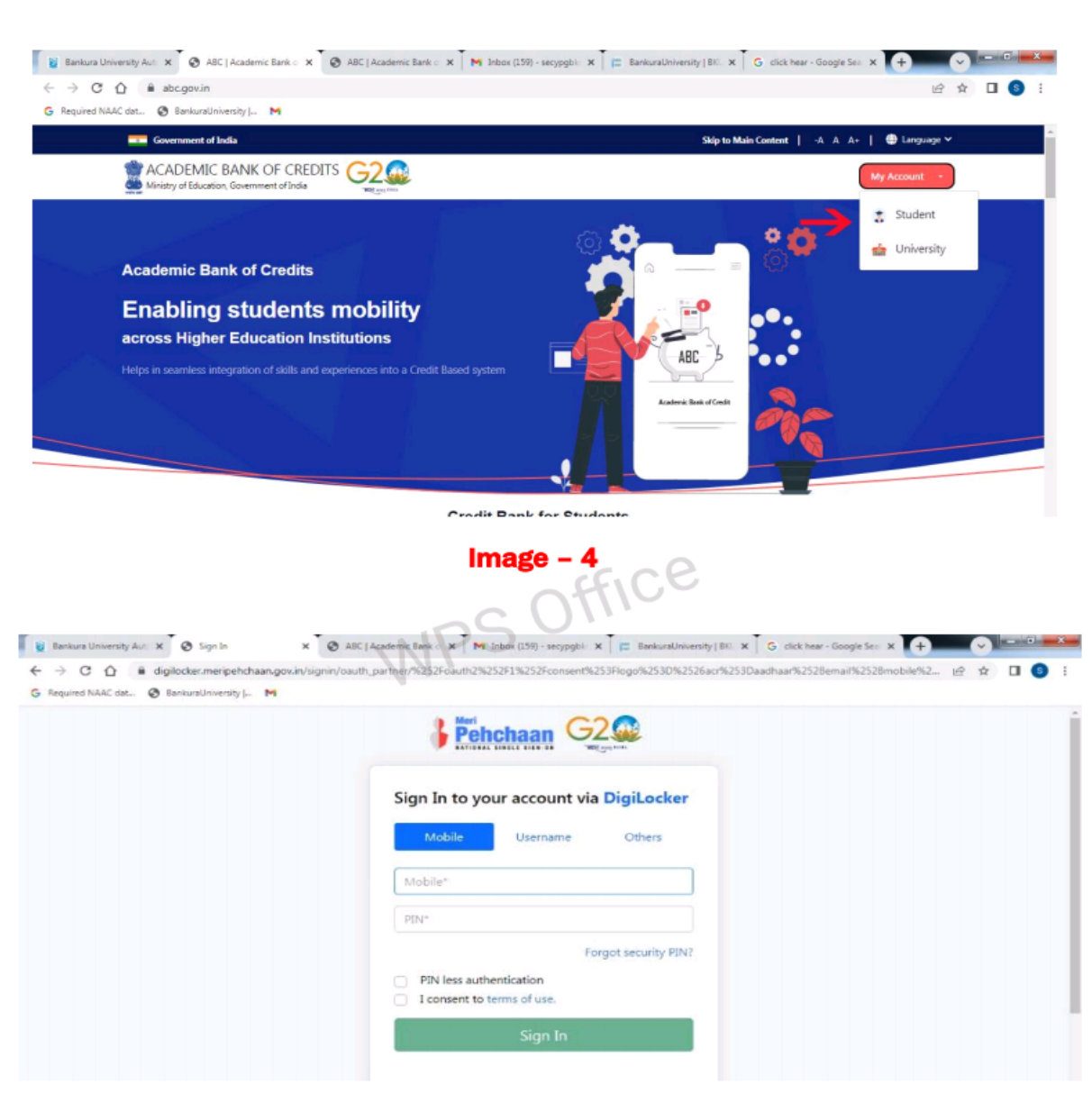

.....

Image – 5

Page 4 of 9

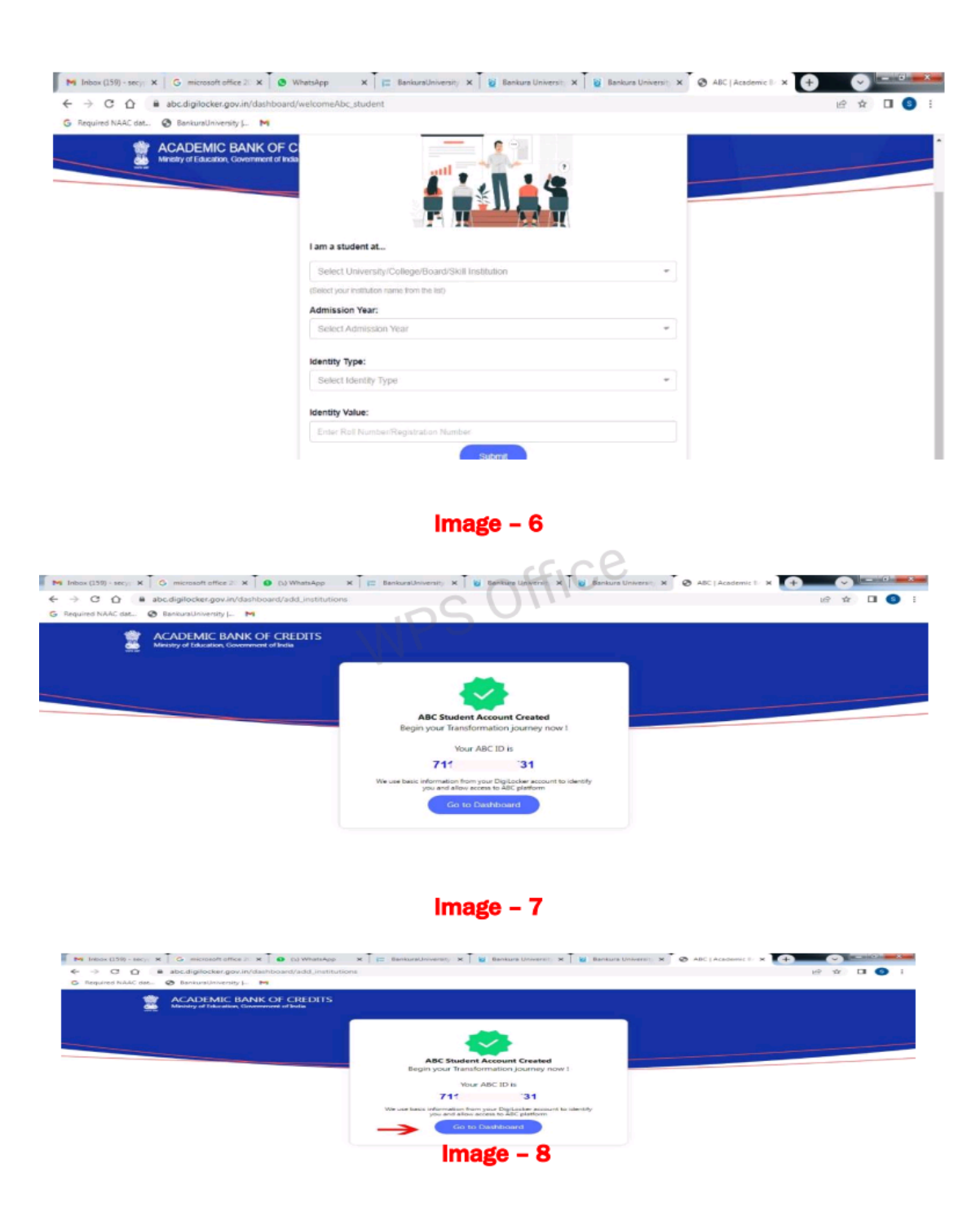

.....

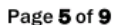

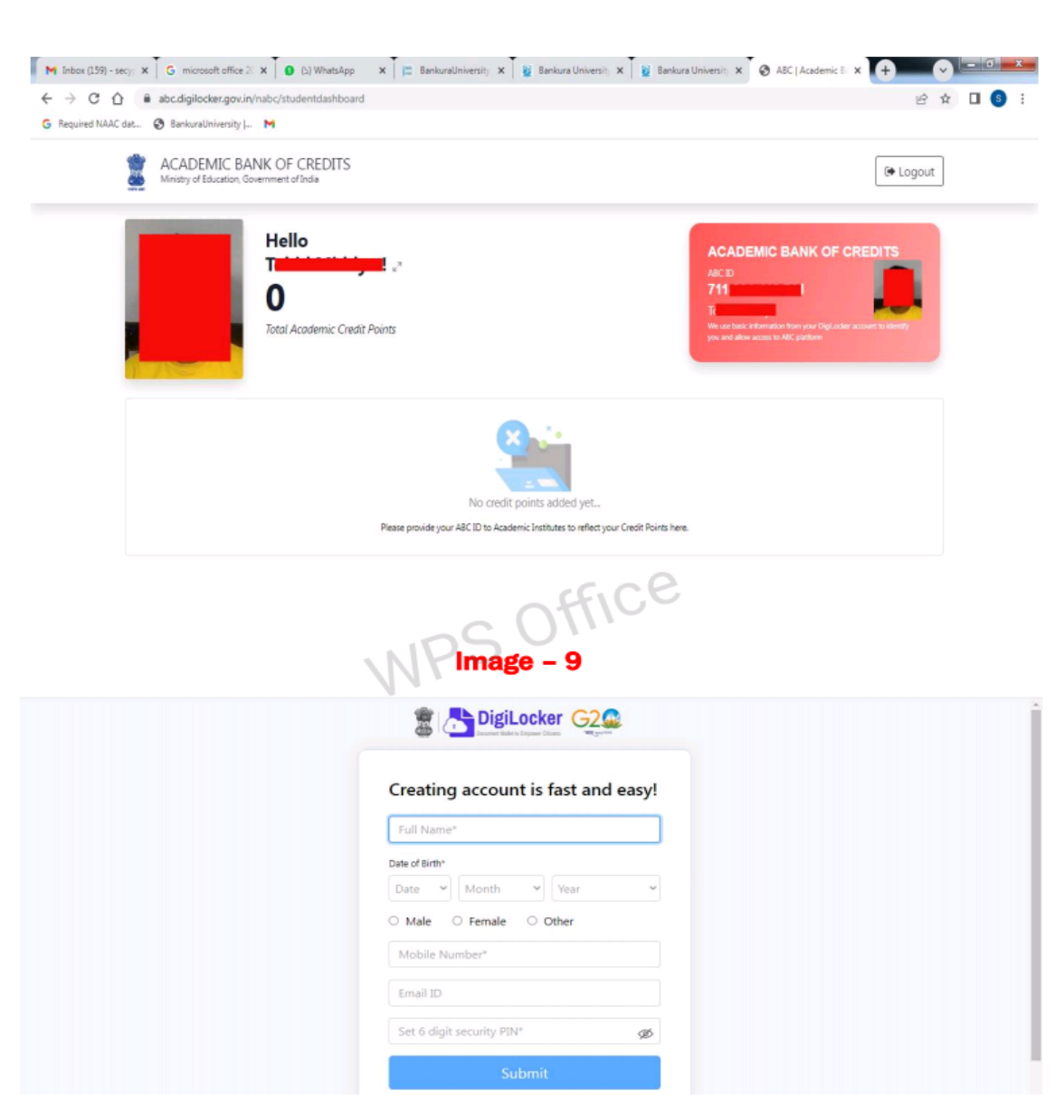

· · · - - - - - - - -

Image - 10

Page 6 of 9

| <ul> <li>Required NAAC dat</li> <li>BankuraUniv</li> </ul> | v.in/dashboard/documents/fetch<br>versity J M                                                                                                    |                                                                                                    | ♥ 년 ☆ 🛽 🔕                                                                                                    |
|------------------------------------------------------------|----------------------------------------------------------------------------------------------------|----------------------------------------------------------------------------------------------------|----------------------------------------------------------------------------------------------------|
| 🖀 📇 DigiLocker 🤆                                           | 22.<br>En 199                                                                                                    |                                                                                                    | A+ A A- 🛱 English -                                                                                                |
| ි Home                                                     | Gender                                                                                                    | Male                                                                                                    | Despite the fact that ABC enables     students to register or commence     credit transfer the final outcomes of   |
| Survey Documents                                           | Admission Year "                                                                                                    | Select +                                                                                                    | credit redemption and issuance of<br>credit redemption and issuance of<br>certificates, as well as the compilation |
| Drive                                                      | identity Type *                                                                                                    | Select -                                                                                                    | academic institutions via the NAD<br>Platform. Hence being the owner of                                            |
| DigiLocker Services                                        | Identity Value *                                                                                                    | Enter identity Value                                                                                                    | academic awards, Academic<br>Institutions must mandatorily register<br>themselves under ABC via NAD                |
| About DigiLocker                                           | Institutions Type *                                                                                                    | Select institutions Type +                                                                                                    |                                                                                                    |
|                                                            | institution Name *                                                                                                    |                                                                                                    |                                                                                                    |
|                                                            | I provide my co                                                                                                    | onsent to DigiLocker to share my details with the Issuers for the                                                                                                    |                                                                                                    |
| - → C û in bkuresults01<br>Required NAAC dat ③ BankuraUnio | .com/oas/<br>versity  M                                                                                                    | U- x ≩ Bankurs U- x ≩ Bankurs U- x 3 Digitatier x   ⊗ A                                                                                                    | BCJAcas X 🕜 ABCJAcas X + 🗸 다양 🚾<br>Q 년 ☆ 🛛 🌀                                                                       |
| ← → C △ ▲ bkuresults01 G Required NAAC dat   BankursUltin  | .com/oas/<br>venity - M                                                                                                    | v-x i i Beskurs v-x i i Beskurs v-x i i Biglocher x i i A<br>OFFICE<br>WPS OFFICE                                                                                                    |                                                                                                    |
| ← → C û ê bkuresults01 G Required NAAC det.                | Lcom/Gas/<br>wently  - M<br>2011<br>EDIT PERSONAL DETAILS                                                                                                    | Um X               Residures Um X              Digitaction: X              Digitaction: X              A               Digitaction: X              A             A               A                 A                                                                                                    |                                                                                                    |
|                                                            | LCOM /GAS/<br>Wentby M<br>Composed<br>EDIT PERSONAL DETAILS<br>Composed<br>EDIT PERSONAL DETAILS<br>Composed<br>EDIT PERSONAL DETAILS<br>Composed<br>EDIT PERSONAL DETAILS<br>Composed<br>EDIT PERSONAL DETAILS<br>Composed<br>EDIT PERSONAL DETAILS<br>Composed<br>EDIT PERSONAL DETAILS<br>Composed<br>EDIT PERSONAL DETAILS<br>Composed<br>EDIT PERSONAL DETAILS | Um X          if Bankurs Um X         if Bankurs Um X         if Digitation X         if Digitation X         if Digitatio X         if Digitation X         if Digitation X | RC   Ace: X O ACC   Ace: X + V CORE                                                                                |

Page **7** of **9** 

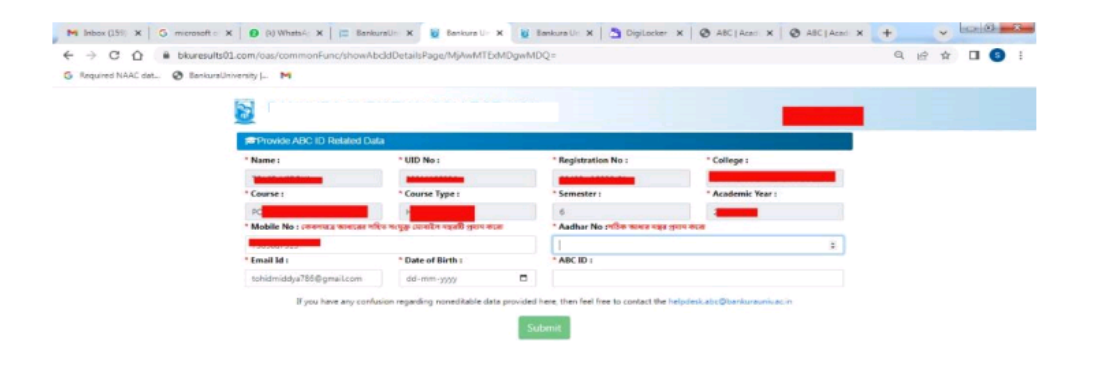

···-

Image - 13

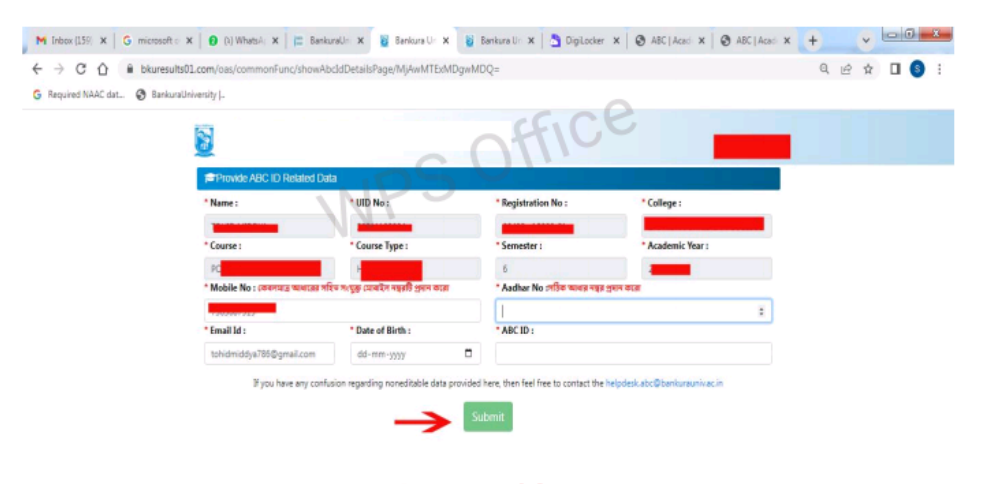

Image - 14

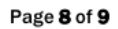

| M lebox (159) X G microsoft ( X 0 (1) Whets X (12) Banks | natin X - Y Impa/Jon X - W Bankaratin X - C Diploster X - O ABC Ann X - O ABC Ann X |
|----------------------------------------------------------|-------------------------------------------------------------------------------------|
| G Required NAAC dat 🧿 BankurstUniverysty J M             | bkuresults01.com says<br>Data Saved Successfully<br>OK                              |
|                                                          |                                                                                     |

.....

Image - 15

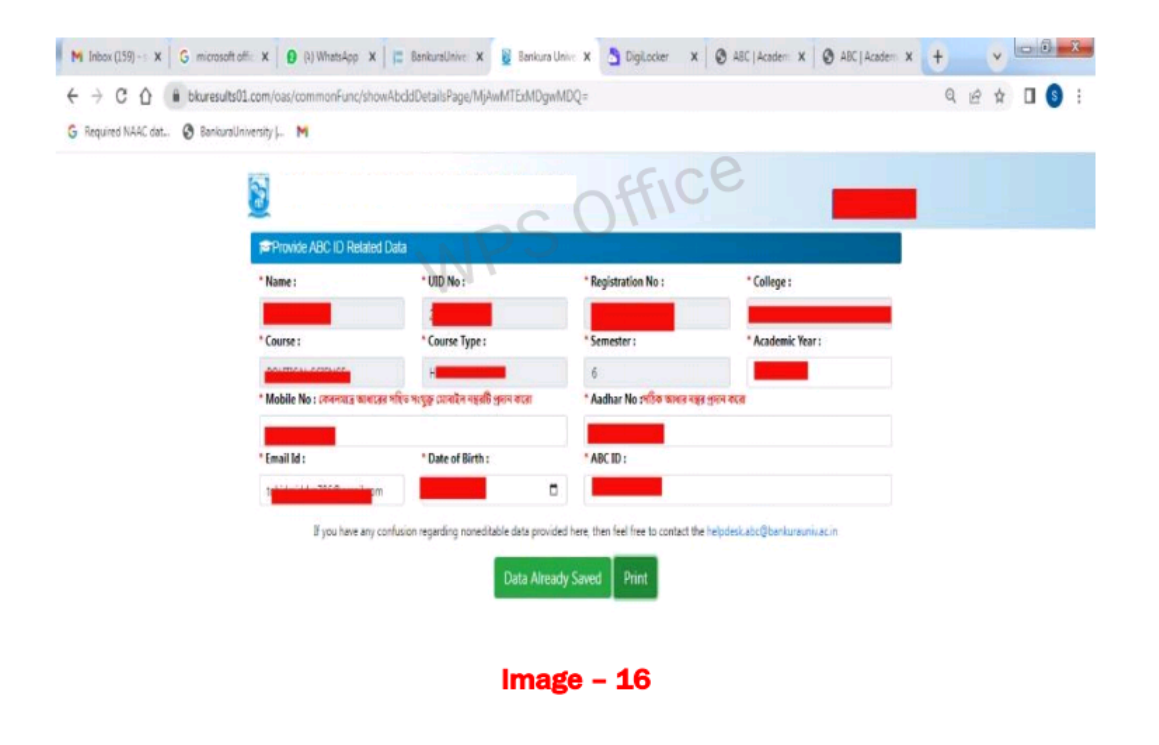

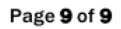

এবিসি স্কিম সম্পর্কে আরও জানতে শিক্ষার্থীরা UGC NAD-ABC bureau দ্বারা তৈরি নিম্নলিখিত লিঙ্কগুলিতে ভিজিট করতে হবে :

1. Introduction to Academic Bank of Credits (একাডেমিক ব্যাংক অফ ক্রেডিট সম্পর্কে প্রাথমিক ধারণা) :

(https://www.youtube.com/watch?v=9AQYf9wSHXg)

2. Academic Bank of Credits: What is ABC-Video-1 (একাডেমিক ব্যাংক অফ ক্রেডিট: এ.বি.সি. কী ভিডিও-1) :

(https://www.youtube.com/watch?v=tDSNKZWXs7E)

3. Academic Bank of Credits: What is ABC-Video-2: (একাডেমিক ব্যাংক অফ ক্রেডিট: এ.বি.সি. কী ভিডিও-2) :

(https://www.youtube.com/watch?v=X\_JXB1U09ZY)

4. Academic Bank of Credits: What is ABC-Video-3 (একাডেমিক ব্যাংক অফ ক্রেডিট: এ.বি.সি. কী ভিডিও-1) :

(https://www.youtube.com/watch?v=bvR8vgEalz8)

5. \*\*\* Academic Bank of Credits (ABC) কী? এর সুবিধাগুলি কী কী? কীভাবে ABC ID তৈরি করা যায় ? Video-4 :

https://youtu.be/aAfOp8fevK0?si=nr2dkVc-M5xzkyyu

## For Assistance (if any) contact:-

College Office (During Office Time)

Mr. Kousik Patra : Mobile No. - 7872177720 (During 10 am to 5 pm)

Mr. Rahul Gorai : Mobile No.- 7864837043 (During 10 am to 5 pm)

Mr. Samarjit Garai : Mobile No.- 9547136797 (During 10 am to 5 pm)

Date : 26/09/2023

Kousik Patra Coordinator Academic Bank of Credits Scheme Saltora Netaji Centenary College